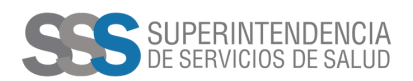

## El Registro solo puede tramitarse a través de la plataforma de **Trámites a Distancia (TAD)** desde nuestra página web.

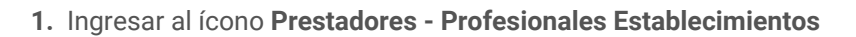

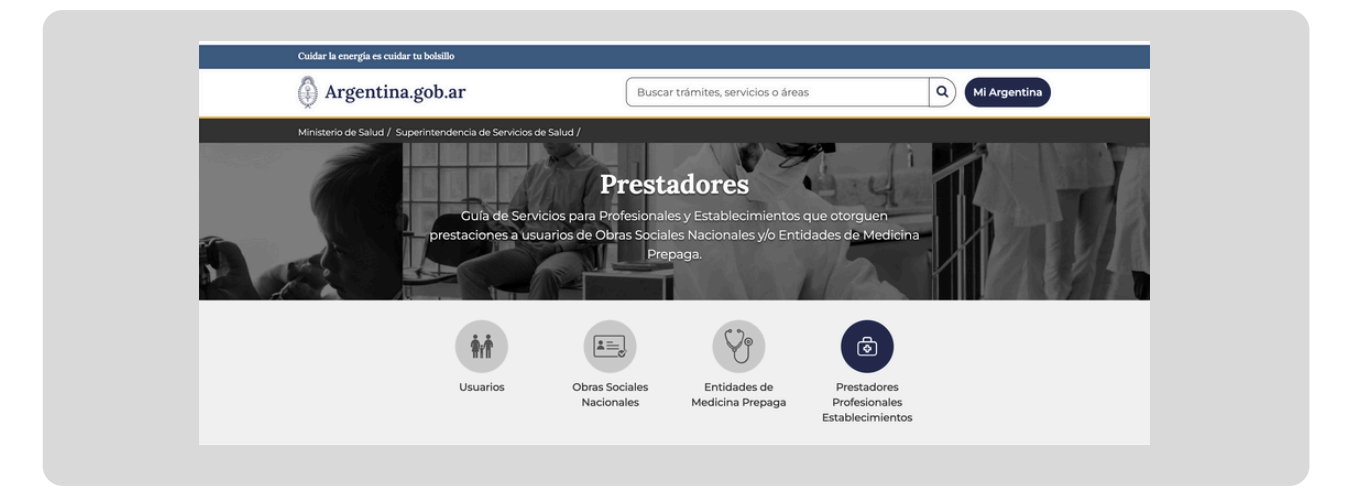

**2.** Ingresar al ícono Solicitud de Inscripción/Reinscripción de Profesionales - Formulario de solicitud de inscripción, reinscripción, incorporación de matrícula profesional, incorporación de carrera profesional:

| -<br>Gestiona tus trámites de inscripción como prestador ante la | a Superintendencia de Servicios de Salud  |
|------------------------------------------------------------------|-------------------------------------------|
|                                                                  |                                           |
| Solicitar inscripción / reinscripción de<br>Profesionales        | Solicitar inscripción de Establecimientos |

3. Descargar, imprimir, completar de puño y letra, digitalizar y transformar a PDF el Formulario de solicitud.

| ≟ ¿Cómo hago?                                                                                                    |
|----------------------------------------------------------------------------------------------------|
| Descargue e imprima el Formulario de inscripción - ANEXO II.                                                                       |
| 2 <b>Complete</b> el formulario con sus datos y luego <b>digitalícelo</b> por foto o scanner en formato PDF, JPG, JPGE, PNG o DOC. |

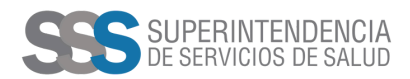

- **4.** Cargar el Formulario (PDF)
- 5. Transformar a PDF las dos caras del DNI
- 6. Cargar las dos caras del DNI (PDF)
- 7. Ingresar al botón verde: Inscripción de efectores médicos prestacionales Profesionales

| 0 | Descargue e imprima el Eormulario de inscripción - ANEXO II.                                                                                                    |  |
|---|----------------------------------------------------------------------------------------------------|--|
| 2 | <b>Complete</b> el formulario con sus datos y luego <b>digitalícelo</b> por foto o scanner en formato PDF, JPG, JPGE, PNG o DOC.                                                                                                    |  |
| 3 | Ingrese desde aquí a la plataforma de Trámites A Distancia para iniciar el trámite.                                                                                                    |  |
|   | Inscripción de efectores médicos prestacionales - Profesionales                                                                                                    |  |
|   |                                                                                                    |  |
|   | Trámites a Distancia es una plataforma que permite al ciudadano realizar trámites ante la Administración Pública de manera virtual                                                                                                    |  |
|   | Trámites a Distancia es una plataforma que permite al ciudadano<br>realizar trámites ante la Administración Pública de manera virtual<br>desde una computadora, pudiendo gestionar y realizar el<br>seguimiento de los mismos sin la necesidad de tener que acercarse<br>a la mesa de entrada de un Organismo. |  |

8. Ingresar a la página web de AFIP con CUIT y Clave Fiscal Nivel 3.

Ud. está ingresando un Código de Trámite: SSSA00060-Inscripción de Efectores Médicos Prestacionales-Profesionales.

Al finalizar el proceso se emitIrá el Certificado del Registro Nacional de Prestadores que estará disponible para la descarga en la plataforma TAD.

Contacto: profesionales@sssalud.gob.ar